## Central States Health & Life Co. of Omaha

## **CSO.com - Account Login**

- Available 24/7
- Questions? Contact your CSO Representative or call 1-800-826-6587

| Home About Products - Producers - Suppo | Login 👻 |
|-----------------------------------------|---------|
|                                         |         |
|                                         |         |

| Login 🔻             | CSO Application Dashboard Login                 |
|---------------------|-------------------------------------------------|
|                     | User Name:                                      |
| Credit Insurance    | Password:                                       |
| Debt Cancellation   | If you forgot your password click <u>here</u> . |
|                     | If you are a new user click to EGISTER >        |
| Medicare Supplement | Login Cancel                                    |

4. Choose from Applications like: online Cancellation Quote, Customize Business Submission Form, Request Copies of your monthly CSO Account Statements . . . just to name a few.

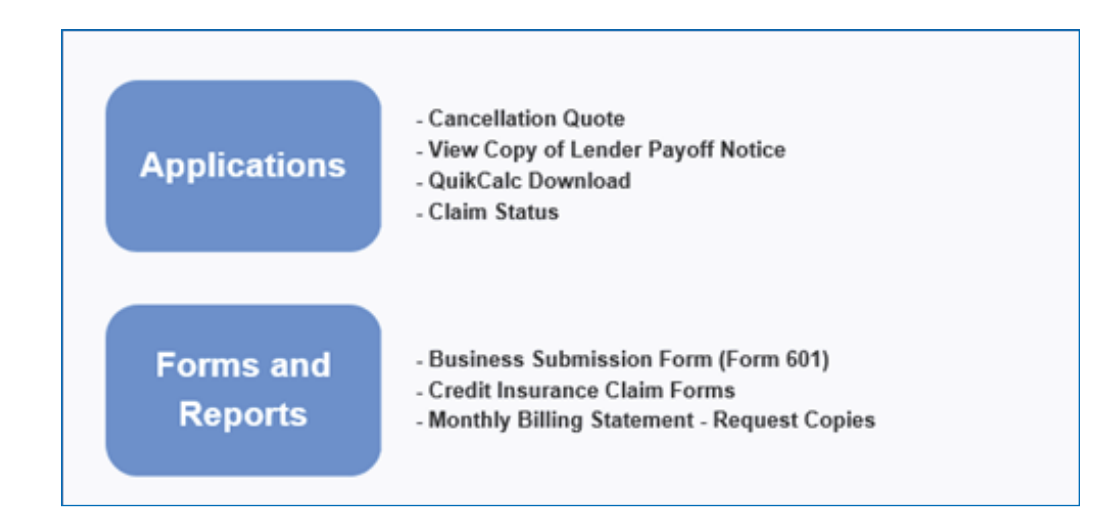

## New user? Turn over for Registration Instructions

## **CSO.com - Account Registration**

Available 24/7

T)

Questions? Contact your CSO Representative or call 1-800-826-6587

| 1. Go to <u>www.cso.com</u>           |                         |                                                                                                    |
|---------------------------------------|-------------------------|----------------------------------------------------------------------------------------------------|
| 2. Click on "log-in"                  |                         |                                                                                                    |
| Central States Health & Life Co. of O | maha                    | Home About Products - Producers - Support Login -                                                   |
| 3. Select "Credit Insurance"          | ' and select "Register" |                                                                                                    |
|                                       |                         |                                                                                                    |
|                                       | Login 👻                 | CSO Application Dashboard Login                                                                     |
|                                       |                         | User Name:                                                                                          |
|                                       | Credit Insurance        | Password:                                                                                           |
|                                       | Debt Cancellation       | If you forgot your password click <b>here</b> .<br>If you are a new user click to <b>≋EGISI∃R ▶</b> |
|                                       | Medicare Supplement     | Login Cancel                                                                                        |

4. In the 'For Dealerships, Financial Institutions and Credit Unions (Accounts)' section, select the red 'click here'.

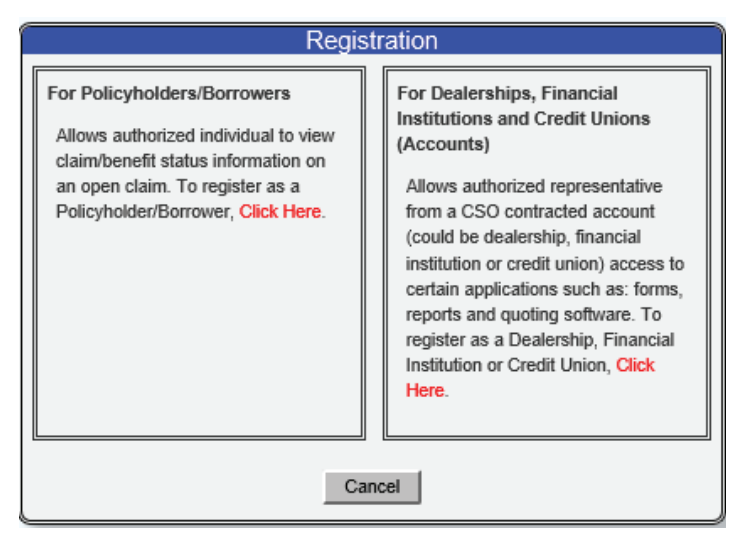

5. Enter your user information and assign your account a user name and password. You will need your CSO Account Number and State. You will receive an email with an ActivationLink. Click on the link in the email and then get ready to log in! See above for login instructions.

| First N<br>Last N   | ame:      | 1000                                                                                   |
|---------------------|-----------|----------------------------------------------------------------------------------------|
| Last N              |           |                                                                                        |
|                     | ane.      |                                                                                        |
| Email Add           | ress:     |                                                                                        |
| Verify Email Add    | ress      |                                                                                        |
| Default Account Nur | nber:     | State: - Select One - V                                                                |
| Usern               | ame:      |                                                                                        |
| Pann                | word:     | Minimum password length is 1 characters,<br>teamber of unservices characters resoluted |
| Verify Pase         | they been | Number of non-alpha characters required                                                |